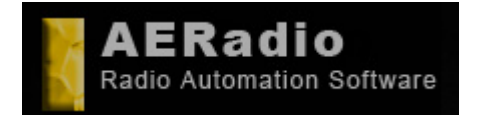

www.aeradio.es

Soporte: soporte@aeradio.es support@aeradio.es

Comercial: comercial@aeradio.es

> © AERadio Professional, 1995 - 2014

**Basic Manual** 

This one is manual basic of operation directed to evaluate the product. The most important aspects are commented but not the totality of the options that the package of AERadio has.

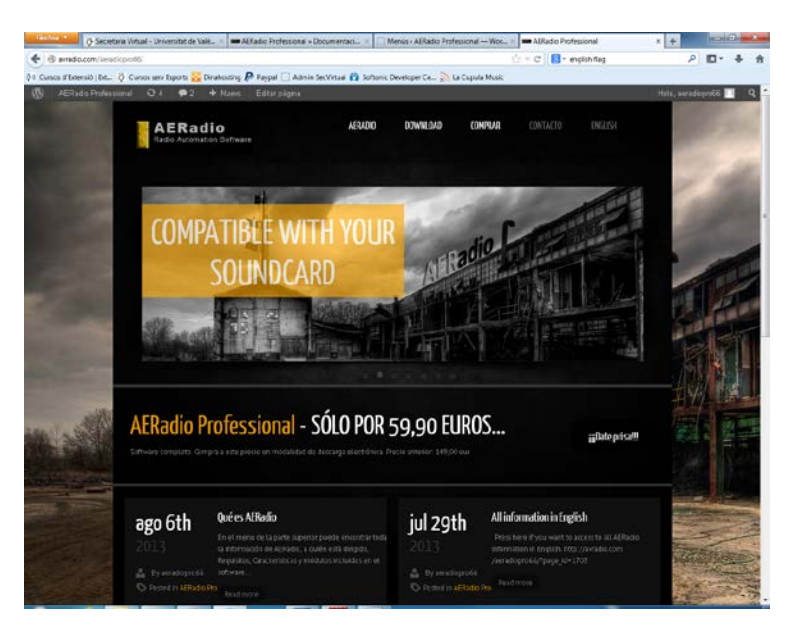

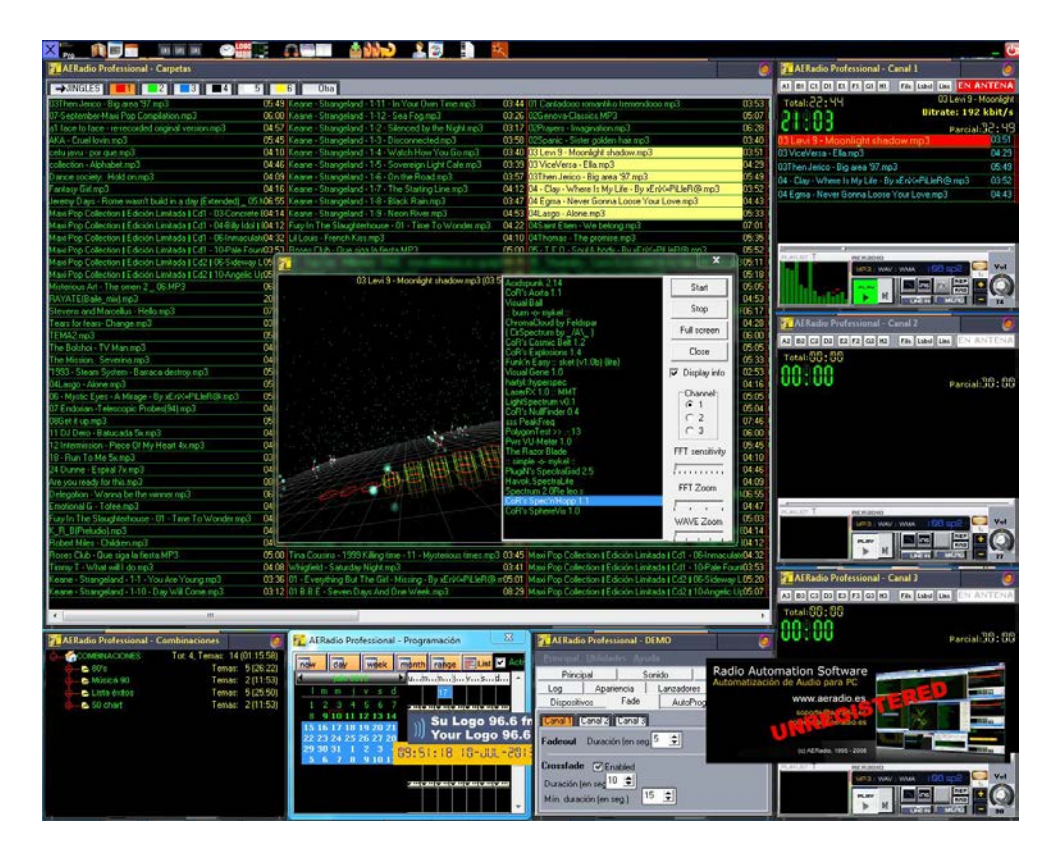

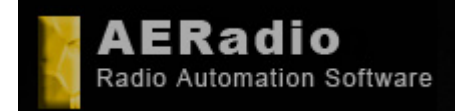

Comercial: comercial@aeradio.es

> © AERadio Professional, 1995 - 2014

Basic Manual

AERadio Pro: Low-Cost Software for automatic audio play at your company. Pantalla principal AERadio

Minimum requirements for your PC. It will allow run with DirectSound sound cards (Soundblaster, Realtech, AC 97 or higher)

Mp3, wav, wma, m3u and others are supported, including video files. It is not necessary to import files or keep duplicates on your hard drive.

AERadio can be easily installed by yourself via Windows 7, Windows 8, Windows XP or Windows Vista.

It does not require for maintenance.

Outstanding by its ease of use, even for less experienced users. Inside, its sound power shows that it has been created with the most advanced development tools.

#### IT DOES NOT REQUIRE A SERVER IT WORKS WITH STANDARD SOUND CARDS, SOUNDBLASTER OR COMPATIBLE ONES WITHOUT MAINTENANCE OR TROUBLE FOR YOU MINIMUM AND BASIC REQUIREMENTS

You can choose several options to work with AERadio:

#### Manual:

You can choose music, jingles and advertising from your library files. You can play anything you want to, by dragging with the mouse to digital playlists of AERadio. It is the usual way of working when you have your own contents production and announcers.

#### Sequential:

AERadio broadcasts or plays everything you choose for long periods of time (nights, lunchtimes, week-ends and others). Repeat and random modes are available. Endless broadcasts.

#### Automatic:

With our schedule module and its planning view, you can schedule music, jingles and advertising you want to broadcast. Forget everyghing else. AERadio launches all your schedule for you at the dates and hours previously set by you. This module lets you create and send out all your music, jingles, advertising and others.

#### AERadio is the solution for

# HOTELS, SHOPS, INTERNET STATIONS, RESTAURANTS, RADIO STATIONS, THEATERS, AUDITORIUMS, SHOPPING CENTERS, NIGHT CLUBS... etc.

By means three digital players, AERadio carries out all broadcast tasks: music, audio files, advertising and jingles.

It can easily play audio files from other windows by dragging them to the choosen player.

It is a perfect tool to administer file blocks, with available repeat and random options, in order to leave your company without staff in charge of your broadcasts for long periods of time.

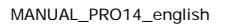

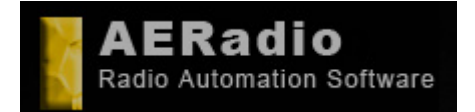

Comercial: comercial@aeradio.es

#### **Basic Manual**

© AERadio Professional, 1995 - 2014

The automate schedule module makes possible to schedule complete blocks that will be broadcasted at the dates and hours previously set by you. Thanks to this module, you could have your business closed, leaving automatic broadcast for several weeks or months.

It offers fading out, pre-listening, sound effects and the possibility to work simultaneously with several sound cards, in order to get different audio broadcasts with the same software.

Automatic jingle insertion, hour signals, linking up with any external sound source (satellites, tuners, players or internet URL's.

Network running Internet broadcast: Shoutcast or through professional streaming optional. Electric protection Auto- scheduling assistant

Guarantee, support, updates and copy protection for our range.

**Download trial:** <u>http://avradio.com/aeradiopro66/?page\_id=1483</u>

**Documentation:** <u>http://avradio.com/aeradiopro66/?page\_id=1536</u>

Optional Help book for teachers available:

http://puv.uv.es/product\_info.php?products\_id=23147&language=es&osCsid=d4fe 7c1beda09d12d72c1077fde2ea60

**Buy/Shop:** <u>http://avradio.com/aeradiopro66/?page\_id=1584</u>

Available training licenses for Universities, Professional Modules, Schools and teachers.

It is designed to offer the highest quality to your listeners/audience. Maximum confidence for you. Total reliability since 1995.

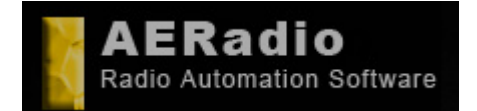

www.aeradio.es

Soporte: soporte@aeradio.es support@aeradio.es

Comercial: comercial@aeradio.es

> © AERadio Professional, 1995 - 2014

**Basic Manual** 

#### After installing the demo/trial.

When starting AERadio in anyone of its versions can you see a series of floating windows allocated better or worse

depending on the resolution of screen of your machine.

The image 'No Registrado' or 'Unregistered' you can move to be able to operate with demo of the program.

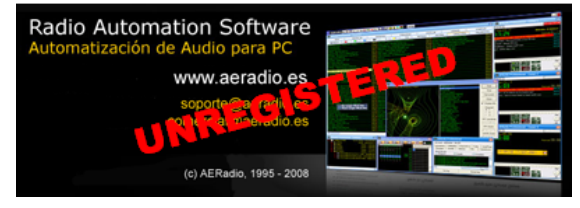

The other limitation is the maximum of 5 songs in each one of the players. The logo appearing 'AERadio Valencia 96.6' or 'Su LOGO' **can be the logo of your radio station**.

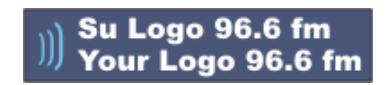

With the registered version the procedure is explained to make that your logo appears with the purpose of personalizing the program.

You can fit the size of the rest of windows until getting an aspect similar to the one of the inferior image. The clock/calendar also is condidered as a floating window (that appears in screen).

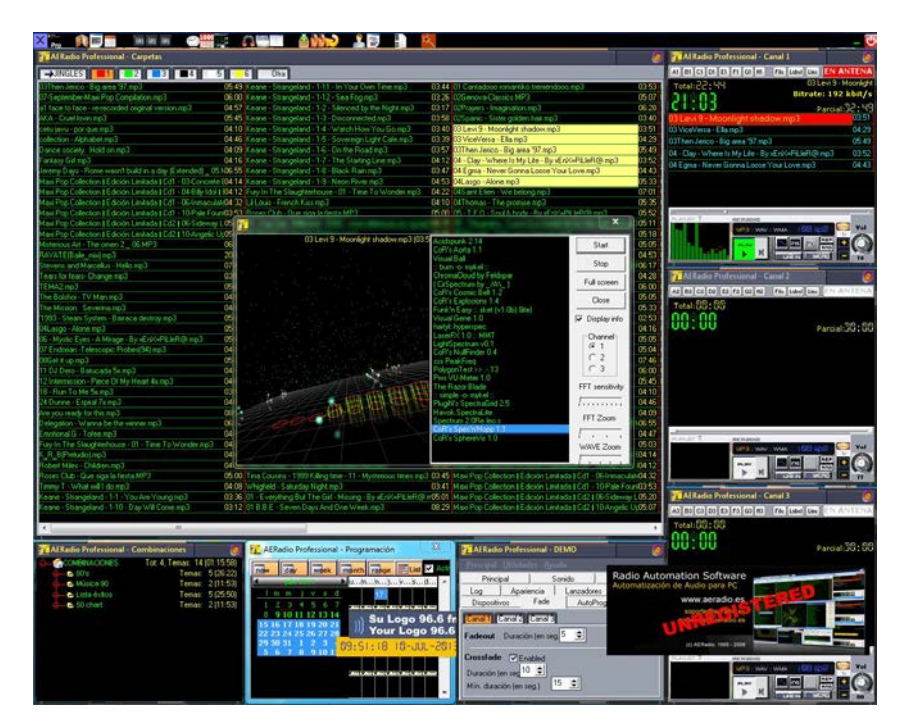

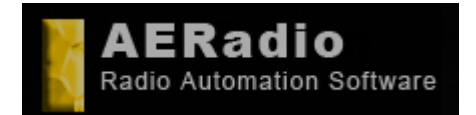

www.aeradio.es

Soporte: soporte@aeradio.es support@aeradio.es

Comercial: comercial@aeradio.es

> © AERadio Professional, 1995 - 2014

#### **Basic Manual**

### Sections of AERadio.

The main window is the one of the left superior part and usually shows the total of musical songs, jingles, publicity, etc.

In the right, the s appear, is the place where we will drag the sound files for its later emission.

| AERadio Professional - Cana                                                                                                    | 11 🧕                   |
|----------------------------------------------------------------------------------------------------|------------------------|
| A1 B1 C1 D1 E1 F1 G1 H1 Fil                                                                                                    | e Label Line EN ANTENA |
| Total:26:22                                                                                                    | 01 NEW LI              |
| 20012                                                                                                    | Bitrate: 128 kbit/s    |
| 01 BOA CLUB - Pressure mo3                                                                                                    | Parcial:33:53          |
| 01 NEW LIMIT - Scream mp3                                                                                                    | 04:47                  |
| 01 SPANIC - Sister golden air.mp3                                                                                                    | 07:19                  |
| 011-Maquina Total 2-CKA-Bellissimo                                                                                                    | .wma 05:04             |
| 02 Vanilla Ice - Ice Ice baby 5x.mp3                                                                                                    | 04:25                  |
| AERadio Professional - Canal<br>AERadio La Fi Gi Hi File<br>Total: 14:27                                                                                              |                        |
|                                                                                                    | Parcial: 10 : 00       |
| [LABEL BEGIN E1 ]                                                                                                    | 00:00                  |
| chasis - Himno de la discoteca.mp3                                                                                                    | 01:57                  |
| 24 Dunne - Espiral 7x.mp3                                                                                                    | 04:59                  |
| 2 Eivissa - Oh la la la.mp3                                                                                                    | 03:34                  |
| 18 - Run <u>To Me 5x.mp3</u>                                                                                                    | 03:57                  |
| E1                                                                                                    |                        |
| chasis - Himno de la disco<br>24 Dunne - Espiral 7x.mp3<br>2 Eivissa - Oh la la la mp3<br>18 - Run To Me 5x.mp3<br>cetu javu - por que.mp3<br>13 TAMBURINES - Hello ( | teca.mp3<br>dady.mp3   |
| PLAVLET T REREDID                                                                                                    |                        |

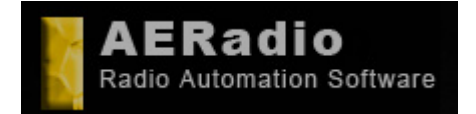

Soporte: soporte@aeradio.es support@aeradio.es

www.aeradio.es

Comercial: comercial@aeradio.es

#### © AERadio Professional, 1995 - 2014

And finally, and in the inferior part it the window Continuity or Combinations next to the Control Panel of the named 'Main'.

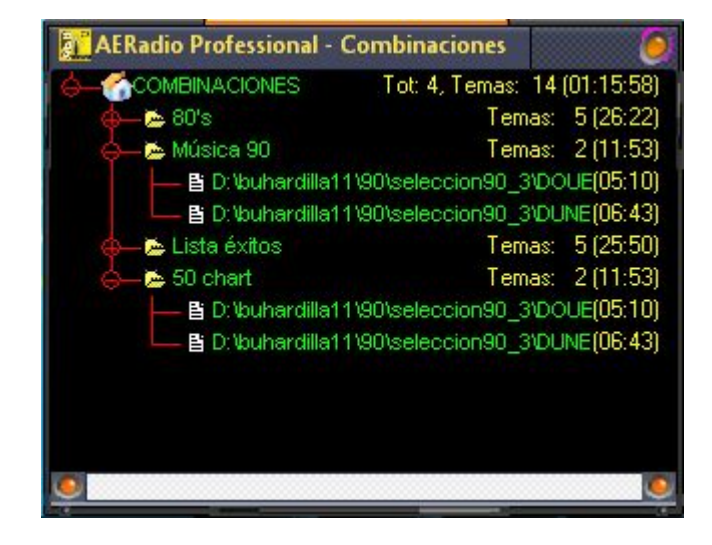

### Main. Control Panel.

The Control Panel is the place where we can form different aspects from the application and make differents things, for example: that more or less players are showed, the logo of the radio station, the clock, etc.

| AERadio Pro                                     | fessional -                                  | DEMO       |            |
|-------------------------------------------------|----------------------------------------------|------------|------------|
| Principal Util                                  | idades <u>Ay</u> ı                           |            |            |
| Principal                                       |                                              | Sonido     | Idiomas    |
| Log A                                           | pariencia                                    | Lanzadores | Utilidades |
| Dispositivos                                    | Fade                                         | AutoProg   | g Voice    |
| Canal 1 Cana                                    | 2 Canal 3                                    |            |            |
| Fadeout Dur                                     | ación (en sej                                | 5 🔹        |            |
| Crossfade<br>Duración (en se<br>Mín. duración ( | )Enabled<br>9g <mark>10 🚖</mark><br>en seg.) | 15 👤       |            |

You can also select the options to silence channels, general volume, the language of the interface, to visualize log, to change to the appearance selecting others skins,

#### MANUAL\_PRO14\_english

### Basic Manual

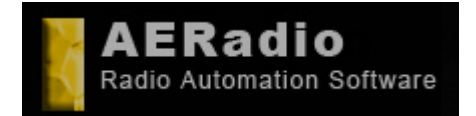

Soporte: soporte@aeradio.es support@aeradio.es

Comercial: comercial@aeradio.es

#### © AERadio Professional, 1995 - 2014

Basic Manual

to modify the source of the text, and even to launch other applications. (this last one is not qualified in the Demos).

### Folders.

By defect in the demo a series of sound files of sample appear in the window of 'Folders'.

| AERadio Professional - Carpetas                     |                                                                         |                                                                               |
|-----------------------------------------------------|-------------------------------------------------------------------------|-------------------------------------------------------------------------------|
| →JINGLES <b>■</b> 1 <b>2 3 ■</b> 4                  | 5 <u>6</u> Otra                                                         |                                                                               |
| Misterious Art - The omen 2 _ 06.MP3                | 06:33 17 Felix - Don't You Want Me 4x.mp3                               | 05:54 02. Fergie - big girls dont cry.mp3 04:26                               |
| RAYATE(Baile_mix).mp3                               | 20:38 18 - Run To Me 5x.mp3                                             | 03:57 04. Zucchero - wonderful life.mp3 04:23                                 |
| Tears for fears- Change.mp3                         | 03:55 19 Double vision - Knockin' 1x.mp3                                | 05:25 06. Nelly & Kelly Rowland - Dilemma (Radio Edit) mp3 03:56              |
| TEMA2.mp3                                           | 05:42 2 Eivissa - Oh la la la.mp3                                       | 03:34 07-Come Alive.mp3 04:17                                                 |
| The Bolshoi - TV Man.mp3                            | 04:41 20 The scanners - pure 4x.mp3                                     | 05:43 07. Mondotek - Alive (PH Electro Mix Radio).mp3 06:04                   |
| The Mission, Severina.mp3                           | 04:00 21 IMAKINARIA Queen Of The Night 1x.mp3                           | 04:45 08-Chase The Sun.mp3 03:55                                              |
| Timmy T - What will I do.mp3                        | 04:08 22 Da Blitz - Let Me Be (Classic Mix) 5x.mp3                      | 03:47 09 Sash! ft. Stunt-Raindrops (Radio Edit) (new).mp3 03:31               |
| 1993 - Barraca - El Sonido Italica.mp3              | 06:03 23 Mo-Do - Eins, Zwei, Polizei 2x.mp3                             | 05:17 09. Ida Corr & Fedde Le Grand - Let Me Think About It.mp3 05:47         |
| 1993 - Steam System - Barraca destroy.mp3           | 05:42 24 Dunne - Espiral 7x.mp3                                         | 04:59 101 James Blunt, 1973, By cowboysgroup to www.cowboys04:40              |
| 003-Maguina Total 2-T99-Anasthasia.wma              | 04:37 a1 face to face - re-recorded original version.mp3                | 04:57 102-Shakira. Pure intuition. By cowboysgroup to www.cowb03:40           |
| 01 BOA CLUB - Pressure.mp3                          | 04:47 acty - El poder de la Musica.mp3                                  | 04:32 103-Enrique Iglesias, Do you know (the ping pong song), B(03:41         |
| 01 NEW LIMIT - Scream.mp3                           | 04:47 acty - la noche mp3                                               | 05:24 106-Natasha Bedinofield, Unwritten, By cowboysgroup to w04:14           |
| 01 SPANIC - Sister colden air.mp3                   | 07:19 Are you ready for this mp3                                        | 08:50 108-Amy Winehouse, Rehab, By cowboysgroup to www.co03:38                |
| 011-Maguina Total 2-CKA-Bellissimo wma              | 15:04 Cassandra - Bien Ne Va Plus mn3                                   | 04:12 11-E verudau mn3 04:22                                                  |
| 02 Vanila Ice - Ice Ice baby 5x mp3                 | 04:25 chasis - Himno de la discoteca mn3                                | 01:57 111-The Fray. How to save a life. By cowboysgroup to www04:24           |
| 03 ALDUS HAZA - Killer city.mp3                     | 04:09 CRUSH JELLYHEAD MOTIV 8 MP3                                       | 04:23 113-Natalie Imbruglia, Glorious, By cowboysgroup to www.c03:25          |
| 03 Inner City - Good Life 4x mp3                    | 04:04 Data drama - The rain mp3                                         | 03:17 114-Lucie Silvas Last year. By cowhoysgroup to www.cow/04:06            |
| 03 Stefano Secchi feat Taleesa - A Brighter Day mo3 | 06:02 Datura - Yerha Del Diablo Snyderco mo3                            | 04:42 116-The Corrs, Goodhye, By cowhoysgroup to www.cowho03:45               |
| 04 - Another class - Don't you mo3                  | 04:51 Delegation - Wanna be the winner mp3                              | 06:12 18-The End.mp3 04:34                                                    |
| 04 Co Bo feat Taleesa - Because the night 2x mp3    | 04:04 Double Date feat Yvoppe E - Lbelieve mp3                          | 05:58 202-Nelly Eustado, Say it right, By cowboysgroup to www.cc03:45         |
| 04 LA BLITA DEL BAKALAD - Sesion mp3                | 45:00 Double You & Alexia - Dancing With An Angel mp3                   | 03:45 203-Avril Lavigne When youre gone. By cowhowsgroup to (04:01            |
| 05 - K W/S - Please don't go 5x mp3                 | 08-12 DOUBLE YOU - PARTY TIME LOVER (MIX) mp3                           | 05:10 206-Lokio Hotel Moonson Bu combousaroup to www.cowt04:01                |
| 05 - Nina - The Beason Is You mn3                   | 05:52 DUNE2 - THE TEMPLE (original version) mp3                         | 06:43 209-Lake That Patience By cowhowstroup to www.cowhr03:20                |
| 06.2 Times 3x mp3                                   | 13:48 Emotional G - Tofee mp3                                           | 04:14 Armin van Buuren & Di Shah Feat, Chris Jones - Going Wror05:40          |
| 07 - D.I Space - Forrever young mp3                 | 04:05 Epolish heart - Epolish heart mp3                                 | 0401 Armin Van Buuren & DJ Shah Feat, Chris-Jones - Going W/rd0332            |
| 08 rafa villalha - Chiquetere 2x mp3                | 04:56 Lee honfire - Eves on you mp3                                     | 04:49 Beyonce - Halo mp3 04:22                                                |
| 08 Where Do You Go mp3                              | 01:05 Jam & Spoon - Bight In The Night mn3                              | 06:04 Black eved Peas, BOM BOM PDW/mp3 04:14                                  |
| 09 NOT BEAL PRESENCE - Chiki chika mo3              | 04:25 KIKE BOX - Croak (temazo echostar) mp3                            | 01-59 BLACK EVED PEAS - THE END 05 - LOOTTA FEELING 04-49                     |
| 09. Magellano - Coming un 2v mo3                    | 05:04 La Bouche-Re Mul over mo3                                         | 03:59 dalmate ft maruno "al caballote", pasarela oficial remix (cara 03:50    |
| 10 Suru Josh Jofinitu 5v mp3                        | 0400 Llarca - Bitmo de la poche (remix) mp3                             | 05:29 Dancefloor 2009 - Cd1 - 14 - Armin Van Buuren & Di Shah - 07:04         |
| 10 NEW/TON - Streamine mn3                          | 04:58 Megabeat (Sup Corporation) - 1990 - Megabeat 3 - A1 -             | Snith330 Di Chus and Peter Selderblom - Feelin for you mp3                    |
| 11 Canada Ella I ana la Liña Onava O                | 09.05 Dif Counting and a start of polation in 1550 - Magabaat 5 - Art - | 08:34 El Sueño de Morteo - Si no ester mo? 03:00                              |
| 11 Padio Automation Software                        | al bis bu danz Misininpo                                                | 04:10 Javi Beina feat Marta Carlin - L Give Mu Soul(1) mp3 07:06              |
| Automatización de Audio para PC                     | E . El tribunal de las aguas Prohibid                                   | in dc04.42 K atu Parru - Not N Cold (Pimbo Janas Parris Parlis Edit), mc02.56 |
| 15                                                  | an mo?                                                                  | 04:04 K atu Parma H d                                                         |
| www.aeradio.es                                      | cola (Pinedo) mo3                                                       | DB 28 Kurd Mavalek ))) Su Logo 96.6 fm                                        |
| soporte 3a reducer                                  | va mo3                                                                  | 05-57 Ladu Gaga 8 / /// Your Logo 96.6 fm he07.14                             |
| 14 0 0 0 0 0 0 0 0 0 0 0 0 0 0 0 0 0 0 0            | A brighter day mp2                                                      | 06/03 Lissat & Khatama - Imagination (Taito Tikaro & LLouis Matio07/2         |
| 1F Handi                                            | a pight mp3                                                             | 03:18 Ma                                                                      |
| (c) AERadio, 1995 - 2008                            | NBm 3 NGrtinp3                                                          | 0218 Ma 89:14:34 18-JUL-2813                                                  |
| 16 Tine Cousine - Killer' Time Sy mp?               | 02:57 01 One Republic 8 Timbaland Andiogine mp2                         | 02:04 Marta Sándhez X Carlos Raute - Colgando En Lus Manos #02:24             |
| To third cousins within a time ox tips              | dotar prit one nepublic it. Hillbalariu - Apologize liips               | color mara sanchez i canos baute - colgando chi tus manos nos za              |
| *                                                   |                                                                         |                                                                               |

| 🕌 AERadio XProfessional ·     | Carpetas    |                        |                       | G            |                         |               |            |
|-------------------------------|-------------|------------------------|-----------------------|--------------|-------------------------|---------------|------------|
| NOTICIAS                      | MATINA      | L                      | LA FACTORIA           | Ĩ            | VILLANCICOS             |               | PEPE       |
| →JINGLES n                    | núsica 90's | DEPORTES               | PUBLICIDA             | D            | DISCO 80                | PROGRAM       | IA VICENTE |
| BABILONIA spaceman.mp3        | 05:02       | CANDY GIRLS gin        | nme.mp3               | 07:56        | COMMANDER TOM.n         | np3           | 09:20      |
| BAFFA somebody to love.mp3    | 06:31       | CANDY GIRLS wh         | iam.mp3               | 05:34        | COMMITE drop the ba     | ess.mp3       | 06:19      |
| BAFFArush to the moon.mp3     | 05:44       | CANDYGIRLS Fee         | stifofu.mp3           | 07:38        | Control - Representativ | /e.mp3        | 04:41      |
| Bandido - Show Me.mp3         | 05:55       | CAPELLA punany.        | mp3                   | 01:22        | CORONA baby baby.n      | np3           | 05:41      |
| BANDIDO I drove allmp3        | 05:22       | capela u got 2 l       | et the music.mp3      | 03:40        | CORONA I dont wann      | a.mp3         | 06:47      |
| BASIC CONNECTION angel.mp     | 3 03:30     | CAPFI DJ brutal.m      | p3                    | 05:22        | CORONA the rythm of     | the night.mp3 | 02.54      |
| BASORA rhythm.mp3             | 03:47       | CAPTAIN JACK.m         | 53                    | 05:18        | CORONA Try me out r     | mp3           | 05:08      |
| BASS FOUNDATION 2.mp3         | 05:05       | CAUGHT IN THE          | ACT.mp3               | 06:32        | COVERMAN.mp3            |               | 04:50      |
| BASSBUMPERS 96imx.mp3         | 06:13       | CBMILTON A real        | love.mp3              | 07:29        | CREAM aby bonus.mp      | 53            | 03:54      |
| BAZOOKA activity.mp3          | 05:35       | CBMILTON If you        | leave.mp3             | 06:04        | CREAM agressiva.mp      | 3             | 03:38      |
| BBE hypnose.mp3               | 08:29       | CELVIN ROTATE.         | mp3                   | 05:49        | CREAM get funky.mp3     | 3             | 04:23      |
| BEACH PARTY.mp3               | 06:18       | central 1.mp3          |                       | 05:49        | CREAM Its brutal.mp3    |               | 04:24      |
| BEACHBALL FEAT beachball.m    | p3 03:51    | CENTRAL 2.mp3          |                       | 05:02        | CRUSH Jellyhead.mp3     | 3             | 07:20      |
| BEAT & PETER.mp3              | 05:38       | CENTRAL alarm.m        | p3                    | 04:53        |                         |               |            |
| BIG CHANGE abyss.mp3          | 05:06       | CENTRAL baila.m        | 53                    | 05:12        |                         |               |            |
| BIMBHA I love you.mp3         | 05:28       | CENTRAL que ide        | a.mp3                 | 05:24        |                         |               |            |
| BLACK ROSE Melocy.mp3         | 05:56       | <b>CENTRALvivaAler</b> | nania.mp3             | 04:58        |                         |               |            |
| BLACK&WHITE do you.mp3        | 06:26       | Charisma - grace in    | i your face.mp3       | 04:36        |                         |               |            |
| BLIZZARD Its only love.mp3    | 06:01       | CHEMISTRY.mp3          |                       | 05:17        |                         |               |            |
| BLUE HEART singingmp3         | 07:09       | CHER Believe.mp.       | 3                     | 07:33        |                         |               |            |
| BLUE MEX.mp3                  | 05:12       | CHERRY COKE n          | o hagas el indio.mp3  | 04:09        |                         |               |            |
| BONESOUND.mp3                 | 06:25       | CHERRY COKE.m          | p3                    | 04:24        |                         |               |            |
| BOOMBASTIC lova levi.mp3      | 05:50       | CHIMO BAYO.mp3         | }                     | 05:32        |                         |               |            |
| BOSTON DJs movemp3            | 05:23       | choice.mp3             |                       | 04:37        |                         |               |            |
| BOYZRUS - Singin in my mind.n | np3 03:28   | CHOU PROJECT -         | Jungle In My Heart (C | Chin C06:10  |                         |               |            |
| BOYZRUS singing irmp3         | 06:58       | CHUMI DJ come b        | ack.mp3               | 04:09        |                         |               |            |
| BPM SYSTEM.mp3                | 03:34       | CHUMI DJ if you o      | antmp3                | 05:19        |                         |               |            |
| BRASS IN POCKET.mp3           | 05:10       | CHUMI DJ EDU           | Vol.1   wanna feel    | tha: si06:38 |                         |               |            |
| BRONSKI BEAT.mp3              | 07:22       | CHUPA CHUPS.m          | p3                    | 04:57        |                         |               |            |
| BYE BABY.mp3                  | 05:16       | CIRCLE 99 breath       | e.mp3                 | 06:08        |                         |               |            |
| C Y B come on boy.np3         | 05:45       | CLAY where is my       | life.mp3              | 06:29        |                         |               |            |
| CABALLER0.mp3                 | 06:39       | CLUB HOUSE mp          | 3                     | 06:11        |                         |               |            |
| CABBALLER0.mp3                | 04:09       | COBRA.mp3              |                       | 06:07        |                         |               |            |
|                               |             |                        |                       |              |                         |               |            |

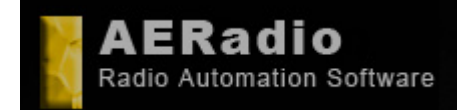

www.aeradio.es

Soporte: soporte@aeradio.es support@aeradio.es

Comercial: comercial@aeradio.es

> © AERadio Professional, 1995 - 2014

The first step that we would have to give is the one of being able to assign to an folder a disc directory that contains sound files: For it, pressing the right button of the mouse on some folder already created, we will choose the 'New-Folder' option and we will directly write the folder's name.

Now the last step to make is to assign a disc directory to that folder. For that we will select directory 'Insert-Folder'. Repeating the operation we can assign more than one disc directory to a folder.

The folder 'EMITES' or 'JINGLES' is directed to lodge the indicatives or jingles of the radio station, being the first of them assigned to system SOS that we will comment more ahead.

All these steps let us obtain that in each folder they appear certain songs, jingles, advertisements, with the purpose of having a total organization of our files organized by folders.

#### Basic Handling.

Emiting audio files is has simple as pressing on them and dragging them the players 1 2 or 3. To emit them definitively we must make a pulsation in the Play button.

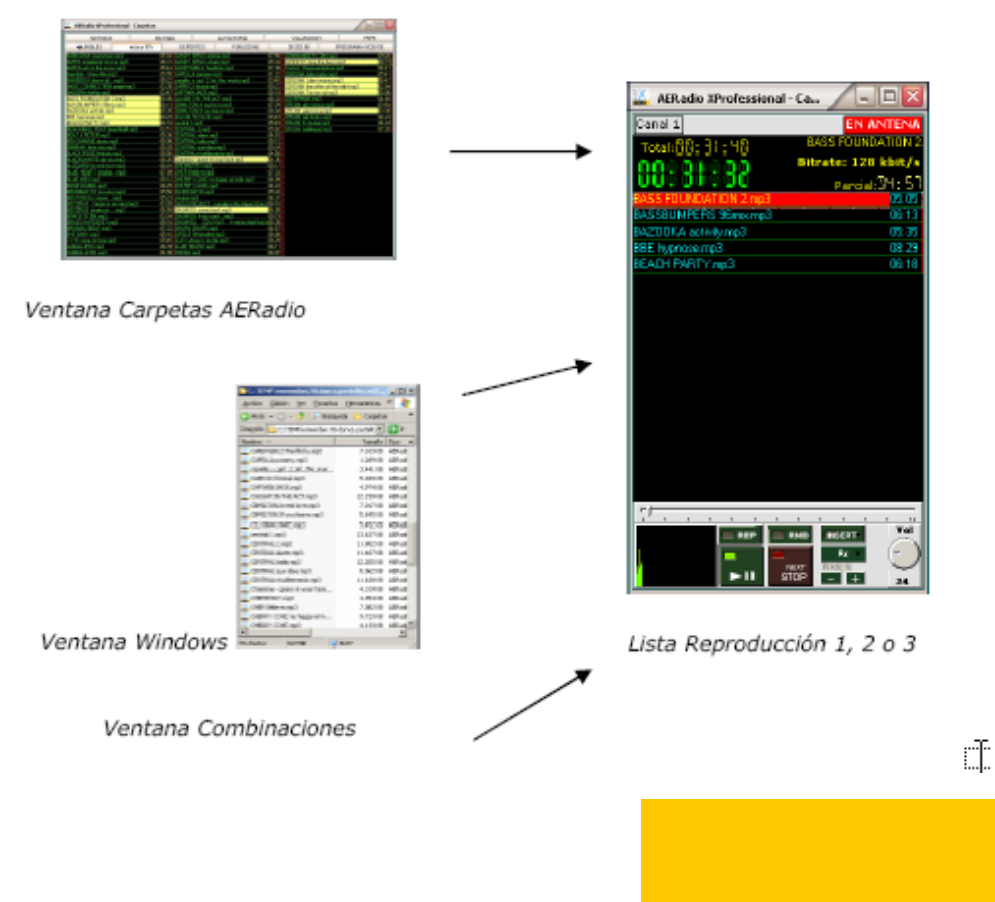

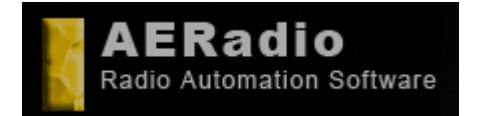

www.aeradio.es

Soporte: soporte@aeradio.es support@aeradio.es

Comercial: comercial@aeradio.es

> © AERadio Professional, 1995 - 2014

Groups of files can be selected with the mouse and with of key CTRL or SHIFT. (the version demo will only let reproduce the 5 first deposited in the list).

#### Players.

The song in reproduction can be stopped and pass to the following one with Button NEXT. Also the change of order of the subjects of the list works moving them with the mouse.

The button + and - apply a Pitch to the song in reproduction, the Fx button adds effects On Line to the songs and the buttons REP and RND would make the function of repeating the songs of the list and doing it in random order when finalizing.

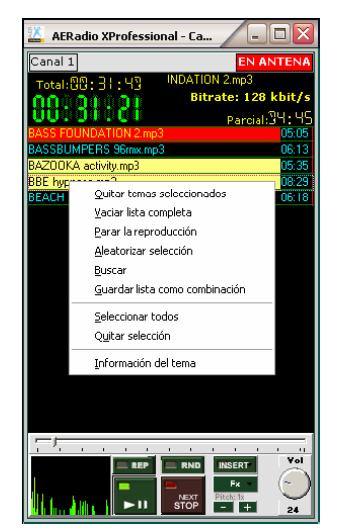

Bar of vertical displacement or suttle for independent volume of each player and countdown on the times. The existence of several players in the Professional versions allows the announcer to prepare the publicity or music to emit later.

Important: If we press the play in more than a player, the result will be the mix of those channels.

### Creation of Playlist/Combinations or Continuous Emissions.

In the window Combinations we can create groups of files that will be emitted in a single step, directed specially not to have to select to every time the same advertisements, the same group of jingles, or even the same songs to be emitted during one night, etc.

In order to create a combination we press in the window Combinations with the right button of the mouse and we choose Combinations-New entering the name that we assigned to it.

This one combination can contain the files that we want and that we will drag from the window of folders from anyone of the folders.

To emit a combination is as simple as to drag it to anyone of the player.

#### **Basic Manual**

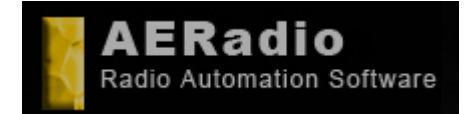

www.aeradio.es

Soporte: soporte@aeradio.es support@aeradio.es

Comercial: comercial@aeradio.es

> © AERadio Professional, 1995 - 2014

#### **Basic Manual**

| AERadio Professional - ) | Combinaciones 🕘                |
|--------------------------|--------------------------------|
|                          | Tot: 4, Temas: 14 (01:15:58)   |
| 🧄 👝 80's                 | Temas: 5 (26:22)               |
| 🦕 👝 Música 90            | Temas: 2 (11:53)               |
| 📙 🖺 D: \buhardilla1      | 1\90\seleccion90_3\DOUE(05:10) |
| 🖵 🖺 D: \buhardilla1      | 1\90\seleccion90_3\DUNE(06:43) |
| 🖕 👝 Lista éxitos         | Temas: 5 (25:50)               |
| 🖕 👝 50 chart             | Temas: 2 (11:53)               |
| 📙 🖺 D: \buhardilla1      | 1\90\seleccion90_3\DOUE(05:10) |
| 🖵 🖺 D: \buhardilla1      | 1\90\seleccion90_3\DUNE(06:43) |
|                          |                                |
| <u></u>                  |                                |

An continuous emission composed by songs, for example to be emitted during one night, would be made creating a denominated combination for example 'Continuity' that contains all the songs that we want that are emitted. Some radio stations press on button REP and RND in the player to obtain that when finalizing the emission of all the songs they be emitted again (REP) but in a random and different order (RND).

| PLAYLIST T | 8EB3DID |     |
|------------|---------|-----|
|            |         | ¥ol |

Also some radio stations wish to put jingles or indicatives between all the songs in order to get that the emission is not boring. To get it we have button INSERT: When pressing it, we will be able to select how we want that it inserts jingle that will take randomly or not of the folder 'Emites' OR 'Jingles' of the window Folders.

#### Automatic Programming.

This module is including only in the version Professional of AERadio, and it is the module that allow to make a complete programme planning of your radio station, programming the publicity, music, jingles, etc, for emissions programmed for long time. For example for month, weeks, etc.

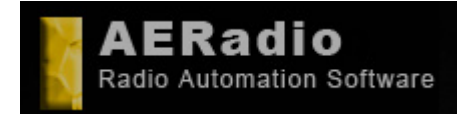

www.aeradio.es

Soporte: soporte@aeradio.es support@aeradio.es

Comercial: comercial@aeradio.es

> © AERadio Professional, 1995 - 2014

#### **Basic Manual**

| AERadio Professional - Programación              |              | -                     | 0                       | 140           |               | X             |
|--------------------------------------------------|--------------|-----------------------|-------------------------|---------------|---------------|---------------|
| now day week month range List                    | Activar      | 1 5                   | 30 60                   |               |               |               |
| Iun, julio 2013 🕨 🗼 Iun, julio                   | 3 mar, jul 9 | mié, jul 10           | jue, jul 11             | vie, jul 12   | sáb, jul 13   | dom, jul 14 🔺 |
| lmmjvsd                                          |              |                       |                         | <b>1 a</b> 31 |               |               |
|                                                  |              |                       |                         | 01            |               |               |
| 15 16 17 18 19 20 21 :50                         | 33           | 33                    | 33 34                   | 33            | <b>3</b> 3    | 33            |
| 22 23 24 25 26 27 28 :55                         |              |                       |                         |               |               | <b>a</b> 41   |
| 29 30 31                                         | <b>1 3 1</b> |                       |                         |               |               |               |
| :05                                              |              |                       |                         |               |               |               |
| Immjvsd :10                                      | 02           | 02                    | 02                      | 02            | 02            | 02            |
| 1 2 3 4 :15                                      |              | -                     | 0-9                     |               |               |               |
| 5 6 7 8 9 10 11 :20                              | <b>2</b> 00  |                       | <b>a</b> 31             | 7-16-19       | 17-21         |               |
| 12 13 14 15 16 17 18 223                         | <u>9</u> 3-8 |                       | <b>1</b> 22             | <b>E</b> E 22 | <b>1</b> 200  | <u>•</u> 3-8  |
| 26 27 28 29 30 31                                | 119 JZ       | <u></u> 32 <u></u> 34 | <u>119</u> 32           | 111 JZ        | <u>119</u> 32 | <u>111</u> 32 |
| :40                                              | <b>1</b> 26  | 26                    | 26                      | 26            | 26            | 26            |
| septembre doi d :45                              | 10-14        | 10-14                 | 10-14                   | 10-14         | 0 10-14       | 0 10-14       |
| 1 mm ) V s d<br>1 :50                            | <b>1</b> 01  | <b>10</b> 1           | <b>1</b> 01             | 01 34         | <b>10</b> 1   | <b>10</b> 1   |
| 2 3 4 5 6 7 8 :55                                | <b>a</b> 41  |                       |                         |               |               |               |
| 9 10 11 12 13 14 15 11 00                        |              | <b>1</b> 31           |                         |               |               |               |
| 16 17 18 19 20 21 22 ++ :05                      |              |                       |                         |               |               |               |
| 30 :10                                           | <b>1</b> 34  |                       |                         |               |               | _             |
| :15                                              |              |                       |                         | 0-9           | <b>a</b> 41   |               |
| lmmjvsd :20                                      | e 1 e N      |                       |                         | <b>a</b> 31   | 7-16-19       | • 17-21       |
| 1 2 3 4 5 6 (25)                                 | <b>2</b> 00  | 3-8                   |                         |               |               |               |
| 7 8 9 10 11 12 13 30                             | 02           | 02                    | <u>•</u> U2 <u>•</u> 34 |               | <u>0</u> U2   | 02            |
| 21 22 23 24 25 26 27                             | <b>TH</b> 21 |                       |                         |               |               |               |
| 28 29 30 31                                      | 0 31         |                       |                         |               |               |               |
| 150                                              | 33           | 33                    | 33                      | <b>1</b> 33   | 33            | 33            |
| Immivsd :55                                      |              |                       |                         |               |               |               |
| 1 2 3 17 00                                      |              |                       | 31                      |               |               |               |
| 4 5 6 7 8 9 10 :05                               |              |                       |                         |               |               |               |
| 11 12 13 14 15 16 17 :10<br>19 10 20 21 22 22 24 | <b>10</b> 01 | 01 34                 | 01                      | 01            | <b>0</b> 1    | <b>10</b> 01  |
| 25 26 27 28 29 30 1                              |              |                       |                         |               | 0-9           |               |
| 2 3 4 5 6 7 8 :20                                | 7-16-19      | 17-21                 |                         |               |               | 7-16-19       |
| :25                                              |              |                       | 02 3-8                  |               |               |               |
| :30                                              |              |                       |                         | <b>a</b> 34   |               |               |
|                                                  |              | <b>西田</b> 21          |                         | 41            |               | -             |

The user can create so many programs as he wishes. The program will be sent in the date and to the hour that it is specified. For that reason, the person in charge of the programming of the radio station can leave programmed all the emission for a long space of time, including music, indicatives or jingles, and of course the publicity to emit.

It is the module that is used by many of our clients, for example to maintain closed the radio station during periods of vacations, month of August, etc.

The method to make an automatic programme planning is the following one: Firstly, we must know clearly the idea that a program can contain individual files or combinations of files previously created that will be emitted in the date and to the hour that we determine.

The interface of the programming module is similar to a 'planning' and has different kinds of visualization (daily, weekly, monthly, annual and playlist format) to facilitate the location of the day in which we want to insert the program.

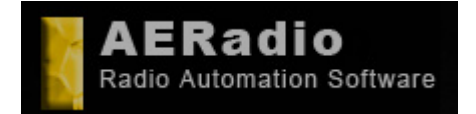

Soporte: soporte@aeradio.es support@aeradio.es

Comercial: comercial@aeradio.es

> © AERadio Professional, 1995 - 2014

#### **Basic Manual**

#### More detail:

You must select the day in which the program will be emitted. Next the hour of emission is selected and it appears the window of selection of the Minute. This window allows to select the minute of emission, and would allow to insert more programs within the same hour interval, that is to say a program in the minute 10 and another one in the minute 22 for example.

| AERadio XProfessional - Editor de P                           | rograma                  |
|---------------------------------------------------------------|--------------------------|
| viernes Of                                                    | <u>3/05/2005 6:00:00</u> |
| Nombre New                                                    | Duración 00.00.00        |
| Cuando emitir Que emitir Opciones                             |                          |
| Entr Una vez<br>Una vez<br>Diatiamente<br>Valia: veces al dia |                          |
|                                                               |                          |
|                                                               |                          |
|                                                               |                          |
| 🗙 Can                                                         | celar 🖌 Ok               |

Once added the program we can accede to a screen where we will select what must be emitted one is due to emit. (songs, advertisement, indicatives or Combinations with these elements).

| Cuando emitir Que en | nitir Opciones                         |                       |  |
|----------------------|----------------------------------------|-----------------------|--|
|                      | Añadir combinación 🔹 🕨<br>Añadir temas | 1 BLOQUE14<br>2 Nueva |  |
|                      | Añadir temas                           | 2 Nueva               |  |
|                      | Borrar todos los temas                 |                       |  |

As you can appraise in the image we have three different folders that mark the three steps to follow to generate the program:

1. When emit . We can select if we want that the program emits a single time (normally), daily (with possibility of selecting the days of the week in which it will

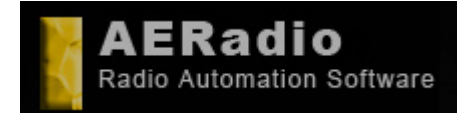

**Basic Manual** 

www.aeradio.es

#### Comercial: comercial@aeradio.es

© AERadio Professional, 1995 - 2014

be emitted, and until what date) and Several times the day (that will allow to select

how often the program will be repeated too).

**2. What emit.** Where we will select the sound files to emit or, as normally it is made, the combinations that contain all the songs as well, advertisements, etc.

**3. Options.** We will select if the program will have to be emitted to the exact hour or no, allowing that finishes the song that is sounding or interrupting it directly. It is allowed to select the channel where the program will be emitted.

It is necessary to consider that we can have actived or deactivated the programs to emit of individual or general form. That is to say, that we will even have an option that will deactivate all the programs automatically, or simply a certain program.

| viern                       | es 06/05/2005 6:00:00                |
|-----------------------------|--------------------------------------|
| Nombre New                  | Duración 00.2413 🔽 Activo            |
| Cuando emitir Que emitir Os | pciones                              |
| Comentarios                 |                                      |
| Cuando se active pr         | tras fichieto en curso               |
| Internat                    | spir el tema en ejecución            |
|                             | Canal donde emitr 1                  |
|                             |                                      |
| 10.1                        | ionice wi                            |
| Notice NO N                 | IOTICE Entry before emit one program |
| Notice NO N                 | IOTICE 🔄 before emit one program     |

AERadio will warn in advance of the automatic emission of a program through an emergent window to warn the announcer that AERadio is going to take the control of the emission.

Of course the edition or modification of a program, its delete, the total erase of the programs are allowed, as well as the delete of the old programs already emitted.

With the different kinds of visualization we will have therefore a grill with the detailed programme planning and in graphics mode.

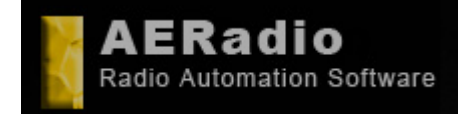

www.aeradio.es

Soporte: soporte@aeradio.es support@aeradio.es

Comercial: comercial@aeradio.es

> © AERadio Professional, 1995 - 2014

> > сb

#### **Basic Manual**

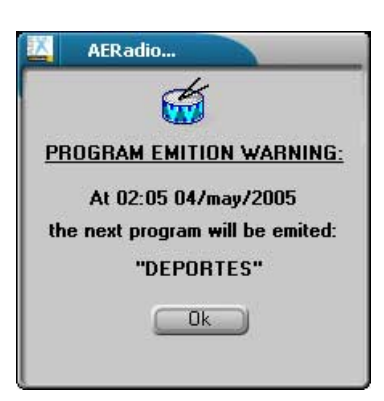

# Example of a joint use of the module of programming with the one of Combinations (playlist).

We are going to plan an assumption in which the power of the module of programming next to the one of combinations is appraised:

Let us imagine that we want that our computer automatically emits a combination composed by 200 songs (previously we will have made the combination with those 200 subjects), that will be repeated during the month of August, but in random order in each repetition. Of that way the listener will not always listen to the songs in the same order nor to the same hour.

When placing the combination in the reproduction list we will also cause that it automatically inserts jingles or indicatives of our radio station each X songs randomly.

Now, the last thing to get is that the programming module emits the blocks of publicity to its determined hours. So, we will make so many programs as we need to put the day and the hour of emission. Also we can indicate if we want that the programs are emitted to one exact hour, if they let finish the present song or no, etc.

In conclusion, we can create a combination with all the music of the month, with our automatic jingles, and the publicity with the form of programs with date and hour. We have been able to make the programme planning for all the month of August.

--

Toolbar AERadio.

×⊨ q∎= ■■■ ⊘<mark>#</mark>∵ Ω≡■ ≜**N> 1**9 ] &

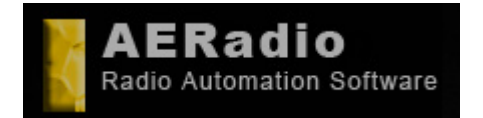

www.aeradio.es

Soporte: soporte@aeradio.es support@aeradio.es

Comercial: comercial@aeradio.es

> © AERadio Professional, 1995 - 2014

#### **Basic Manual**

### Search Module.

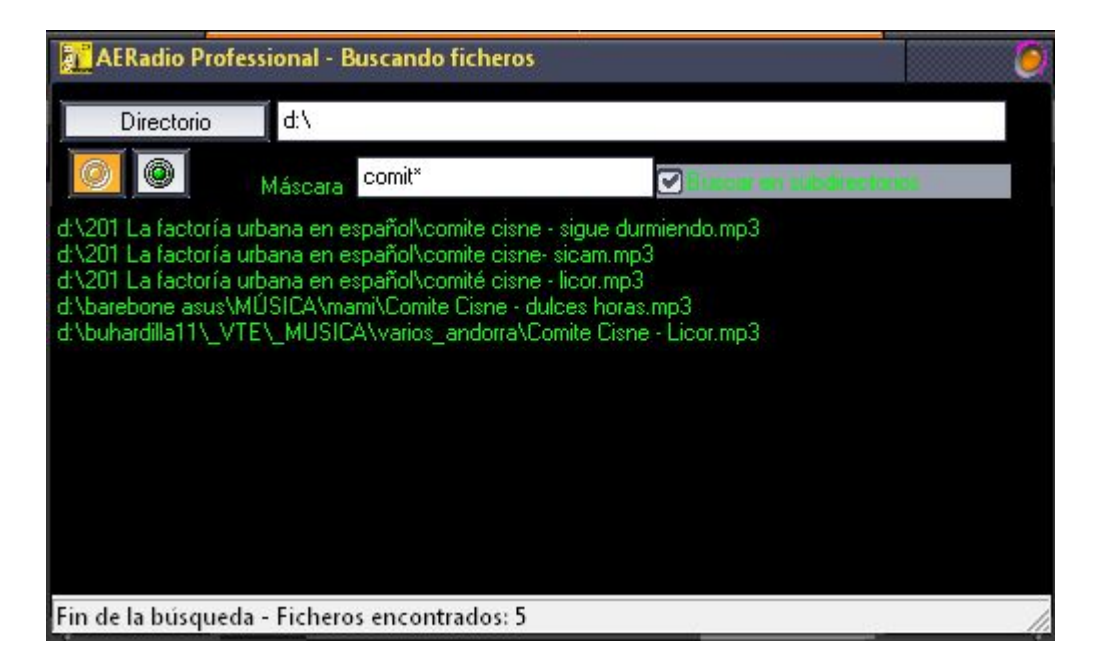

### View Logs. Audit.

| I the state of the state of the |                                                                                                    |
|----------------------------------------------------------------------------------------------------|----------------------------------------------------------------------------------------------------|
| gene para lipses p. c.p.                                                                                                    |                                                                                                    |
| and the state of the late of the late of the state of the state of the | 17 Stor (184) S. M. WELL, N. S.S. #1.                                                                                                    |
| THE REAL PROPERTY AND ADDRESS OF THE PARTY OF THE PARTY O | the strength of the second second                                                                                                    |
| and the local of the state of the state of t | the county designing he was not and                                                                                                    |
| the C. Link of C. Link of C. Link of C. Link operation of Low Strength of the C.                                                                                                    | the strengt data in the set                                                                                                    |
|                                                                                                    | In these sections in the section of the section of |
| BE TO ONE AT IS IN A 18 AT A 18 A 17 THE COMMON 18 AND AND ADDRESS OF                                                                                                    | the second SMPS margine in and set                                                                                                    |
| The second second                                                                                                    | The second depicts a find the second                                                                                                    |
| and the lot of all a lot of the second second second second second                                                                                                    | DECEMBER AND                                                                                                    |
| the training of the state of the state of th | The second dist. Committee mant and                                                                                                    |
| Bardi 100 [1 11 H 1 10 [0] ] - party on he propose Mint - tomo-                                                                                                    | of these and                                                                                                    |
| and the set of an a set of the set of the second set of the set of the set                                                                                                    | C DT COLONE (MCC PROBATION C MCC                                                                                                    |
| the in the of the life of the of the designed of strategy whether the                                                                                                    | at Chapter, 1987, 817                                                                                                    |
| the country of the barry of the second second secon | the straine frage that arrests of and                                                                                                    |
| the statement of the proof of the statement of these gravitations of                                                                                                    | The phone the species and                                                                                                    |
| period and in [1, 2] + [2, 20 + ] . And constant P. Barri, particular in                                                                                                    | THE REAL PROPERTY AND                                                                                                    |
| permitting of 12 mills in 101 f 1 1986 comparise of proce has written on.                                                                                                    | a set dorived data would start -                                                                                                    |
| the location of a property of the second second second second second                                                                                                    | and design light and                                                                                                    |
| BUILD OF A 19 PT 1 A 10 C (Minister P Law persons or                                                                                                    | the survey Half 1, PTHE and                                                                                                    |
| the of the lot of the lot of the second second seco | Collection and the second second                                                                                                    |
| BY SI SHE IS IT OLD [ 2 20 1 ] Mr. constra N. start printing to                                                                                                    | I HE IS NOT THE A PART AND AND                                                                                                    |
| the state of a state of the state of the sta | 2 IN TRACT NAME AND ADDRESS OF                                                                                                    |
| period and in the second of the second second secon | and in the second state of the second second                                                                                                    |
| the state of the state of the s | I AL HOUSE ADDING THE SALE LINE AND                                                                                                    |
| THE R. CO. LEWIS CO. L. L. LEWIS CO. N. LANSING MICH. MICH.                                                                                                    | the second state wind? second and                                                                                                    |
| Bit 12 208 (1 44 (2 4 16 1 16 16 1 1 16 16 1 1 16 16 1 16 16                                                                                                    | the survey filled will call                                                                                                    |
| the second second                                                                                                    | and the second second second                                                                                                    |
| SP-11 102 11 1 2 1 1 10 11 1 10 11 10 10 10 10 10 10 10                                                                                                    | In Name at Statut 1. Loss unit and                                                                                                    |
| Bar 21, 2022 11 12 12 12 12 12 12 13 14 17 Malleron in property Window Street                                                                                                    | er huges, real ref.                                                                                                    |
| Bar of the at 1, 2, 5 is the 1 is shown in property effect of respect                                                                                                    | Contract and the second second second                                                                                                    |
| and the state of the state of t | C MI (Freed (Sales) ) and on and                                                                                                    |
| be as one of it of a to build of sensitive or body on agency, where                                                                                                    | to dealer of the second second s                                                                                                    |
|                                                                                                    |                                                                                                    |

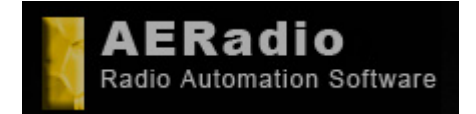

www.aeradio.es

Soporte: soporte@aeradio.es support@aeradio.es

Comercial: comercial@aeradio.es

> © AERadio Professional, 1995 - 2014

#### **Basic Manual**

### Control Panel AERadio Screenshots.

| AERadio Profess                                            | ional - DE      | мо         |            | 6 |
|------------------------------------------------------------|-----------------|------------|------------|---|
| Principal <u>U</u> tilidad                                 | es <u>A</u> yud | a          |            |   |
| Principal                                                  | Sor             | nido       | Idiomas    |   |
| Log Aparie                                                 | encia 📔         | Lanzadores | Utilidade  | s |
| Dispositivos                                               | Fade            | AutoPro    | og 📔 Voice |   |
| Fadeout Duración                                           | Canal 3         | 5 主        |            |   |
| Crossfade CEna<br>Duración (en seg<br>Mín. duración (en se | abled<br>sg.)   | <u>+</u>   |            |   |

| AERadio Professional - DEMO<br>Principal Utilidades Ayuda |                      |                       |                    |       |                     |  |
|-----------------------------------------------------------|----------------------|-----------------------|--------------------|-------|---------------------|--|
| Principal<br>Utilidades                                   | Sonido<br>Dispositiv | Idiomas Lo<br>vos Fad | g Aparie<br>e Auto | encia | Lanzadores<br>Voice |  |
| Canal 1                                                   | Canal 2              | Canal 3               | ľ                  |       |                     |  |
| PFL                                                       |                      |                       |                    |       |                     |  |
|                                                           |                      | r                     | 17                 |       |                     |  |
| Mezclador                                                 | Información<br>ĝ     | WindowsMixer          |                    |       |                     |  |

| AERadio Professional - DEMO<br>Principal Utilidades Ayuda |                     |          |               |                        |                     |
|-----------------------------------------------------------|---------------------|----------|---------------|------------------------|---------------------|
| Principal<br>Utilidades                                   | Sonido<br>Dispositi | Idiomas  | Log<br>Fade   | Apariencia<br>AutoProg | Lanzadores<br>Voice |
| Canal 1<br>PFL                                            | Canal 2             | Canal (  | 3             |                        |                     |
| Mezclador                                                 | Información         | Windowst | <b>1</b> ixer |                        |                     |

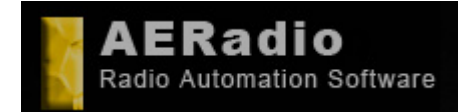

www.aeradio.es

Soporte: soporte@aeradio.es support@aeradio.es

Comercial: comercial@aeradio.es

> © AERadio Professional, 1995 - 2014

#### **Basic Manual**

| AERadio Profe                                   | essional - DEMO |      |              | 0          |
|-------------------------------------------------|-----------------|------|--------------|------------|
|                                                 |                 |      |              |            |
| Principal                                       | Sonido Idiomas  | Log  | _ Apariencia | Lanzadores |
| Utilidades                                      | Dispositivos    | Fade | AutoProg     | Voice      |
| 1 (Red) 100 €<br>2 (Green) 50 €<br>3 (Blue) 0 € | 4 (Black) 0     |      |              |            |

| AERadio P                                  | 0                   |        |            |            |  |  |
|--------------------------------------------|---------------------|--------|------------|------------|--|--|
| Principal <u>U</u> tilidades <u>A</u> yuda |                     |        |            |            |  |  |
| Principal                                  | Sonido Idiomas      | Log    | Apariencia | Lanzadores |  |  |
| Utilidades                                 | Dispositivos        | Fade   | AutoProg   | Voice      |  |  |
| Rea                                        | d hours o'clock 🖉 E | nabled |            |            |  |  |

### Clock / Calendar/Automatic Signals.

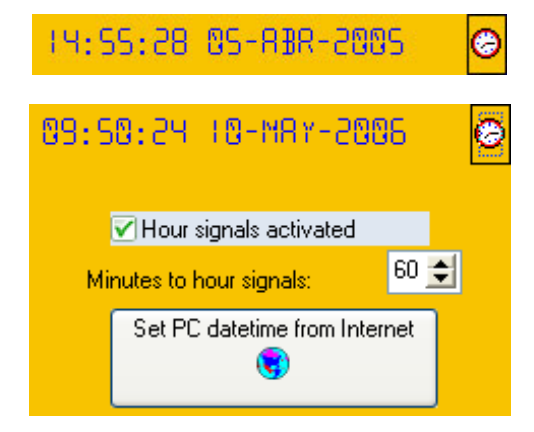

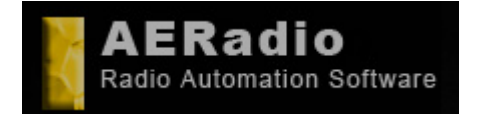

www.aeradio.es

Soporte: soporte@aeradio.es support@aeradio.es

Comercial: comercial@aeradio.es

> © AERadio Professional, 1995 - 2014

#### **Basic Manual**

#### Other captures:

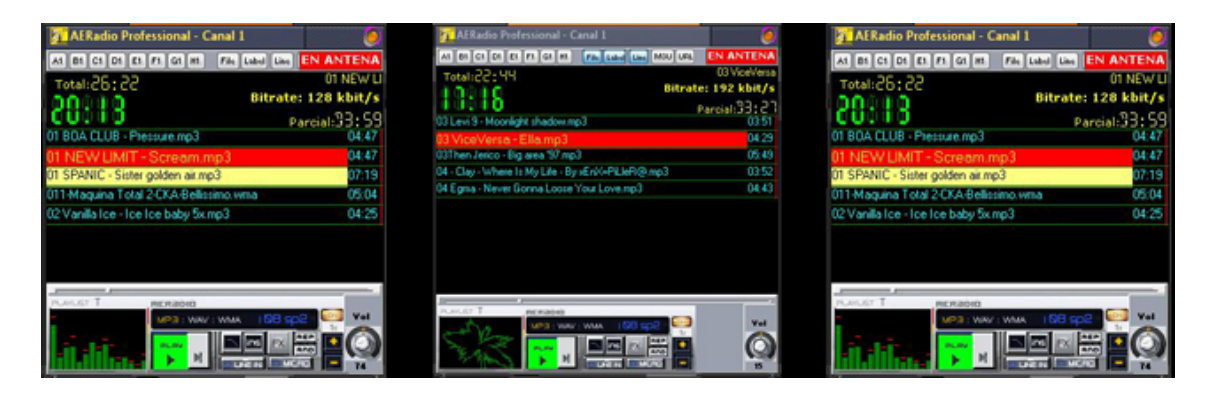

Chasis - Himno de la discoteca.mp3 24 Dunne - Espiral 7x.mp3 2 Eivissa - Oh la la la.mp3 18 - Run To Me 5x.mp3 cetu javu - por que.mp3 13 TAMBURINES - Hello dady.mp3

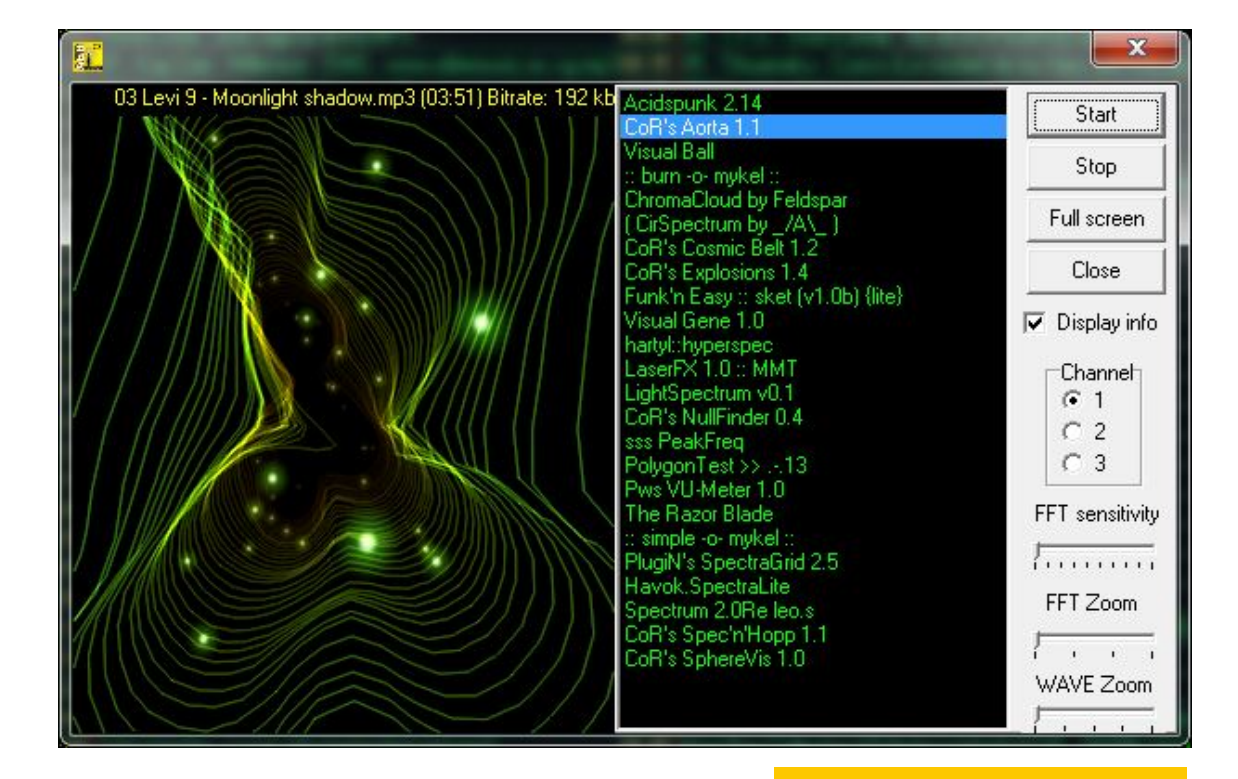

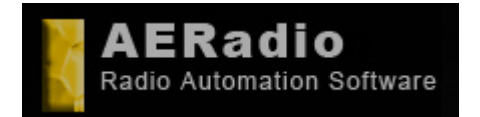

www.aeradio.es

Soporte: soporte@aeradio.es support@aeradio.es

Comercial: comercial@aeradio.es

> © AERadio Professional, 1995 - 2014

## Basic Manual

### **Optional Modules:**

#### Sampler Pro.

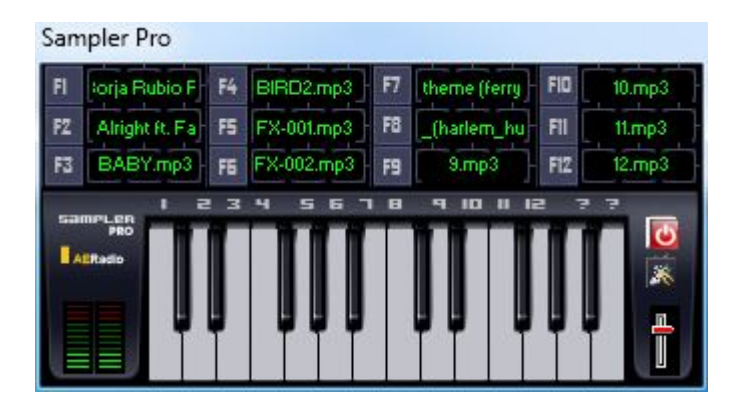

#### AERecorder

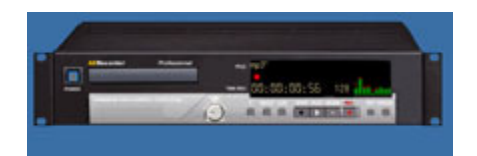